## Quick Tip: eBudde Contacts Tab

How to access the eBudde Contacts Tab:

- 1. Login to your troop campaign
- 2. Click the Contacts tab

Assigning Roles in the Contacts Tab:

- Roles determine the level of permissions you have.
  - You need to use a unique email address for each person.
    - If you use the same email for a "View Only" and a "Cookie Chair," the "Cookie Chair" will only be able to view (the lowest permission based on the role assigned to that email address).
  - Emails will be sent out to the volunteers to set up their login and password.
    - They will have to sign in at warehouse and cupboards when picking up cookies